# Activer la négociation automatique par défaut dans l'utilitaire de configuration CIMC F8

### Contenu

Introduction Problème Solution Conclusion

# Introduction

Ce document décrit comment résoudre le problème de l'activation de la négociation automatique par défaut lorsque vous passez d'un mode réseau CIMC (Cisco Integrated Management Controller) à l'autre à l'aide de l'utilitaire de configuration CIMC F8. La négociation automatique n'est prise en charge que dans le mode Dédié, le passage de n'importe quel mode non Dédié à Dédié peut donc introduire ce comportement.

## Problème

Ce problème affecte lorsque vous utilisez l'utilitaire F8 pour configurer le CIMC, en particulier les différents modes de réseau.

Visibilité/impact client :

Vous remarquerez peut-être que le paramètre de négociation automatique n'est pas activé par défaut lorsque vous passez des modes réseau non dédiés (Shared-LOM/Cisco Card/Shared-LOM Ext) à un mode réseau dédié.

**Note**: Cela n'est visible que lorsque vous mettez à jour les paramètres CIMC à l'aide de l'utilitaire de configuration CIMC F8 et n'affecte pas lorsque vous utilisez WebUI afin de modifier les paramètres.

### Solution

Pour passer du mode LOM partagé au mode dédié avec l'utilitaire F8, procédez comme suit.

1. Démarrez le serveur et sélectionnez **F8** afin d'entrer l'utilitaire de configuration CIMC comme indiqué dans l'image.

| Cisco IMC Config                        | uration Uti                 | ility Ve                                                                                                    | rsion   | 2.0 Cisco Sys         | tems, Inc.                             |                     |           |
|-----------------------------------------|-----------------------------|----------------------------------------------------------------------------------------------------|---------|-----------------------|----------------------------------------|---------------------|-----------|
| жжараракжакараракжа                     | <u> kokołokokokowa</u> toko |                                                                                                    | xxxxx   | okyciołowskyckałołowa | ************************************** | ekokokokokokokokoko | ioiokok   |
| NIC Properties                          |                             |                                                                                                    |         |                       |                                        |                     |           |
| NIC mode                                |                             |                                                                                                    | ١       | IC redundancy         |                                        |                     |           |
| Dedicated:                              | [_]                         |                                                                                                    |         | None:                 |                                        | []                  |           |
| Shared LOM:                             | [X]                         |                                                                                                    |         | Active-standby:       |                                        | []                  |           |
| Cisco Card:                             | []                          |                                                                                                    |         | Active-active:        |                                        | [X]                 |           |
| Shared LOM Ext:                         | []                          |                                                                                                    |         |                       |                                        |                     |           |
| IP (Basic)                              |                             |                                                                                                    |         |                       |                                        |                     |           |
| IPV4:                                   | [X]                         | IPV6:                                                                                                    | []      |                       |                                        |                     |           |
| DHCP enabled                            | []                          |                                                                                                    |         |                       |                                        |                     |           |
| CIMC IP:                                | 172.22.251                  | 1.72                                                                                                    |         |                       |                                        |                     |           |
| Prefix/Subnet:                          | 255.255.25                  | 52.0                                                                                                    |         |                       |                                        |                     |           |
| Gateway:                                | 172.22.248                  | 3.1                                                                                                    |         |                       |                                        |                     |           |
| Pref DNS Server:                        | 0.0.0.0                     |                                                                                                    |         |                       |                                        |                     |           |
| VLAN (Advanced)                         |                             |                                                                                                    |         |                       |                                        |                     |           |
| VLAN enabled:                           | []                          |                                                                                                    |         |                       |                                        |                     |           |
| VLAN ID:                                | 1                           |                                                                                                    |         |                       |                                        |                     |           |
| Priority:                               | 0                           |                                                                                                    |         |                       |                                        |                     |           |
| xololololololololololololololololololol |                             |                                                                                                    | okokoko |                       |                                        |                     | ioioioiok |
| <up down="">Selection</up>              | n <f10>Sa</f10>             | ave <s< td=""><td>pace&gt;</td><td>Enable/Disable</td><td><f5>Refr</f5></td><td>resh KESC</td><td>Exit</td></s<> | pace>   | Enable/Disable        | <f5>Refr</f5>                          | resh KESC           | Exit      |
| <f1>Additional set</f1>                 | ttings                      |                                                                                                    |         |                       |                                        |                     |           |

**Note**: Il se peut que vous deviez appuyer sur **F1**, qui dépend de la version CIMC que vous utilisez afin d'afficher des paramètres de configuration supplémentaires comme indiqué dans l'image.

| Common Properties<br>Hostname:2240-FCH1612V0W4<br>Dynamic DNS: [X]<br>DDNS Domain:<br>FactoryDefaults<br>FactoryDefault: []<br>Default User(Basic)<br>Default password:<br>Reenter password:<br>Port Properties<br>Auto Negotiation: []<br>Speed[1000/100 Mbps]: 100<br>Duplex mode[half/full]: full<br>Port Profiles<br>Reset: []<br>Name:                                                                                                    | Cisco IMC Configuration                                                      | Utility Version 2.0 | Cisco Systems,      | <b>Inc.</b>       |
|----------------------------------------------------------------------------------------------------|------------------------------------------------------------------------------|---------------------|---------------------|-------------------|
| Hostname: [240-FCH1612V0W4<br>Dynamic DNS: [X]<br>DDNS Domain:<br>FactoryDefaults<br>Factory Default: []<br>Default User(Basic)<br>Default password:<br>Reenter password:<br>Port Properties<br>Auto Negotiation: []<br>Speed[1000/100 Mbps]: 100<br>Duplex mode[half/full]: full<br>Port Profiles<br>Reset: []<br>Name:                                                                                                    | Common Properties                                                            |                     |                     |                   |
| Dynamic DNS: [X]<br>DDNS Domain:<br>FactoryDefaults<br>FactoryDefault: []<br>Default User(Basic)<br>Default password:<br>Reenter password:<br>Port Properties<br>Auto Negotiation: []<br>Speed[1000/100 Mbps]: 100<br>Duplex mode[half/full]: full<br>Port Profiles<br>Reset: []<br>Name:                                                                                                    | Hostname: C240-FCH16                                                         | 12V0W4              |                     |                   |
| DDNS Domain:<br>FactoryDefaults<br>FactoryDefault: []<br>Default User(Basic)<br>Default password:<br>Reenter password:<br>Port Properties<br>Auto Negotiation: []<br>Speed[1000/100 Mbps]: 100<br>Duplex mode[half/full]: full<br>Port Profiles<br>Reset: []<br>Name:                                                                                                    | Dynamic DNS: [X]                                                             |                     |                     |                   |
| <pre>FactoryDefaults FactoryDefault: [] Default User(Basic) Default password: Reenter password: Port Properties Auto Negotiation: [] Speed[1000/100 Mbps]: 100 Duplex mode[half/full]: full Port Profiles Reset: [] Name: ************************************</pre>                                                                                                    | DDNS Domain:                                                                 |                     |                     |                   |
| Factory Default:       []         Default User(Basic)       Default password:         Reenter password:       Port Properties         Auto Negotiation:       []         Speed[1000/100 Mbps]:       100         Duplex mode[half/full]:       full         Port Profiles       []         Name:       ************************************                                                                                                    | FactoryDefaults                                                              |                     |                     |                   |
| Default User(Basic)<br>Default password:<br>Reenter password:<br>Port Properties<br>Auto Negotiation: []<br>Speed[1000/100 Mbps]: 100<br>Duplex mode[half/full]: full<br>Port Profiles<br>Reset: []<br>Name:<br>*####################################                                                                                                    | Factory Default:                                                             | L J                 |                     |                   |
| Default password:<br>Reenter password:<br>Port Properties<br>Auto Negotiation: []<br>Speed[1000/100 Mbps]: 100<br>Duplex mode[half/full]: full<br>Port Profiles<br>Reset: []<br>Name:<br>*XXXXXXXXXXXXXXXXXXXXXXXXXXXXXXXXXXXX                                                                                                    | Default User(Basic)                                                          |                     |                     |                   |
| Reenter password:<br>Port Properties<br>Auto Negotiation: []<br>Speed[1000/100 Mbps]: 100<br>Duplex mode[half/full]: full<br>Port Profiles<br>Reset: []<br>Name:<br>************************************                                                                                                    | Default password:                                                            |                     |                     |                   |
| Port Properties<br>Auto Negotiation: []<br>Speed[1000/100 Mbps]: 100<br>Duplex mode[half/full]: full<br>Port Profiles<br>Reset: []<br>Name:<br>************************************                                                                                                    | Reenter password:                                                            |                     |                     |                   |
| Auto Negotiation: []<br>Speed[1000/100 Mbps]: 100<br>Duplex mode[half/full]: full<br>Port Profiles<br>Reset: []<br>Name:<br>************************************                                                                                                    | Port Properties                                                              |                     |                     |                   |
| Speed[1000/100 Mbps]:       100         Duplex mode[half/full]:       full         Port Profiles       []]         Name:       ************************************                                                                                                    | Auto Negotiation:                                                            | []                  |                     |                   |
| Duplex mode[half/full]: full         Port Profiles         Reset:       []         Name:         >>>>>>>>>>>>>>>>>>>>>>>>>>>>>>                                                                                                    | Speed[1000/100_Mbps]:                                                        | 100                 |                     |                   |
| Port Profiles         Reset:       []         Name:                                                                                                    | Dupley mode[balf/full]:                                                      | 100<br>full         |                     |                   |
| Reset:         []           Name:                                                                                                    | Popt Profiles                                                                | lull                |                     |                   |
|                                                                                                    | Popoti                                                                       | r 1                 |                     |                   |
| Name :                                                                                                    | Reset:                                                                       | LJ                  |                     |                   |
| xoloioloioloioloioloioloioloioloioloiolo                                                                                                    | Name:                                                                        |                     |                     |                   |
| x0.00016101010101010101010101010101010101                                                                                                    |                                                                              |                     |                     |                   |
| (Up / Device) Relievel (F10) Review (Repeace) Replace (Receiver (FR)) Reference (FR)                                                                                                    |                                                                              |                     |                     |                   |
| <pre><ub></ub> <ub></ub> <ub></ub> <ub></ub> <ub></ub> <ub></ub> <ub></ub>    <ubr></ubr> <ubr></ubr> </pre> | <ul> <li><up>blown&gt;selection</up></li> <li><fit< li=""> </fit<></li></ul> | Save (Space>Enabl   | e/DISable <f5></f5> | Refresh (ESU>EXIT |
| <p2>PreviousPage</p2>                                                                                                    | <p2>PreviousPage</p2>                                                        |                     |                     |                   |

**Note**: lci, vous êtes en mode LOM partagé et vous pouvez voir que la négociation automatique n'est pas activée, car il ne s'agit pas d'un paramètre valide.

Lorsque vous essayez d'activer, cela vous donne l'erreur comme indiqué dans l'image.

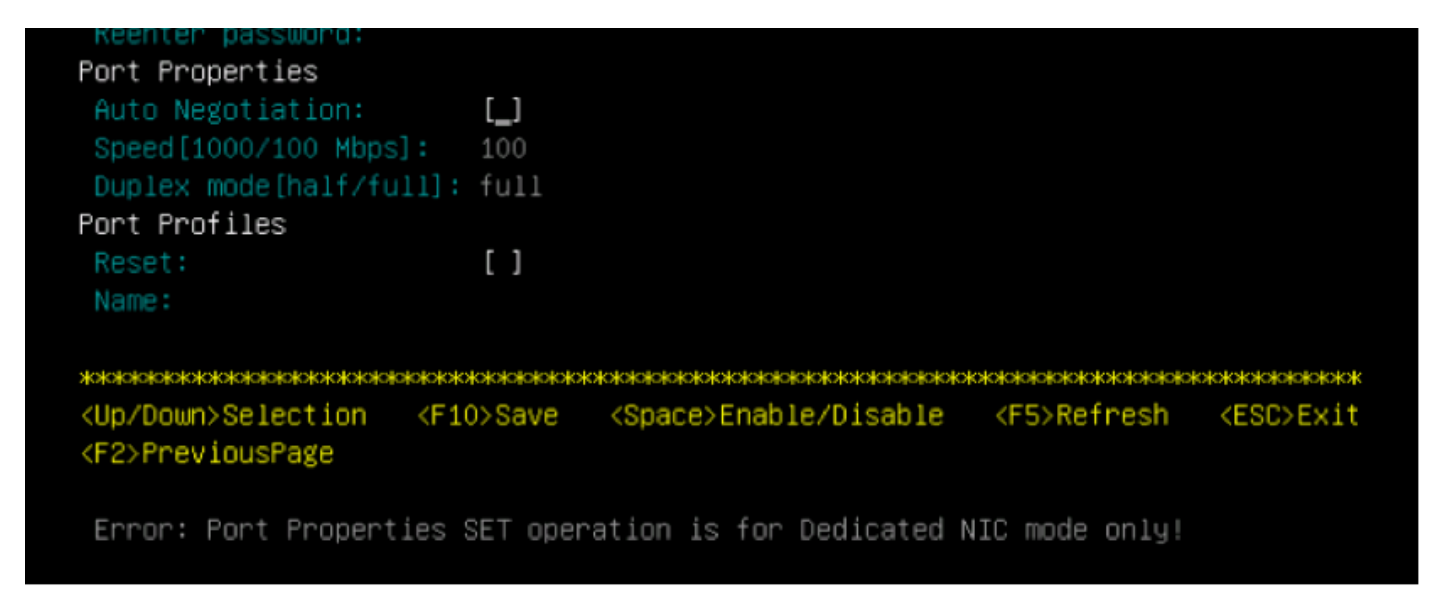

2. Pour revenir à la page précédente, appuyez sur F1.

Ensuite, sélectionnez ces paramètres afin de basculer le CIMC en mode dédié :

- Mode NIC > Dédié
- Redondance de la carte réseau > Aucune
- L'utilisation de Vlan, IPv4 ou IPv6 ainsi que la gestion des adresses statiques ou DHCP est à vous de choisir
- Appuyez sur F10 afin d'enregistrer les paramètres comme indiqué dans l'image.

```
Cisco IMC Configuration Utility Version 2.0 Cisco Systems, Inc.
NIC Properties
NIC mode
                             NIC redundancy
             [X]
                                                 [<u>X</u>]
Shared LOM:
             []
                              Active-standby:
                                                 []
Cisco Card:
             []
                                                 []
Shared LOM Ext: []
IP (Basic)
IPV4:
                     IPV6:
                           []
             [X]
             []
CIMC IP:
             172.22.251.72
             255.255.252.0
             172.22.248.1
Pref DNS Server: 0.0.0.0
VLAN (Advanced)
VLAN enabled:
             []
VLAN ID:
Priority:
<Up/Down>Selection
              <F10>Save
                         <Space>Enable/Disable
                                           <F5>Refresh
                                                      <ESC>Exit
<F1>Additional settings
Hit the Refresh key in 45 seconds to get the latest network settings.
```

3. Veillez à patienter pendant 45 secondes, puis appuyez sur **F5** afin d'actualiser les paramètres réseau comme indiqué dans l'image.

```
Cisco IMC Configuration Utility Version 2.0 Cisco Systems, Inc.
NIC Properties
NIC mode
                             NIC redundancy
             [X]
                                                [X]
Shared LOM:
             []
                             Active-standby:
                                               []
Cisco Card:
                                               []
             []
Shared LOM Ext:
             []
IP (Basic)
             [X]
                          []
DHCP enabled
             []
             172.22.251.72
             255.255.252.0
             172.22.248.1
Pref DNS Server: 0.0.0.0
VLAN (Advanced)
VLAN enabled:
             []
VLAN ID:
<Up/Down>Selection
               <F10>Save
                        <Space>Enable/Disable
                                          <F5>Refresh
                                                     <ESC>Exit
<F1>Additional settings
Network settings configured
```

Appuyez sur **F1** pour afficher des paramètres supplémentaires. La case à cocher Négociation automatique s'affiche maintenant.

Voici quelques instantanés qui montrent l'ancienne version de CIMC Configuration Utility liée au microprogramme de la version 1.5(4g).

Le mode LOM partagé est tel qu'illustré dans l'image.

| CIMC Configuration                                     | on Utility – Version                            | 1.7 Cisco Systems, Inc.                           |
|--------------------------------------------------------|-------------------------------------------------|---------------------------------------------------|
| alatotototototototototototototo                        |                                                 | xxxxxxxxxxxxxxxxxxxxxxxxxxxxxxxxxxxxxxx           |
| NIC Properties                                         |                                                 |                                                   |
| NIC mode                                               |                                                 | NIC redundancy                                    |
| Dedicated:                                             | [_]                                             | None: []                                          |
| Shared LOM:                                            | [X]                                             | Active-standby:[]                                 |
| Cisco Card:                                            | []                                              | Active-active: [X]                                |
| Shared LOM Ext:                                        | []                                              |                                                   |
| IPV4 (Basic)                                           |                                                 | Factory Defaults                                  |
| DHCP enabled:                                          | []                                              | CIMC Factory Default:[]                           |
| CIMC IP:                                               | 10.29.131.127                                   | Default User (Basic)                              |
| Subnetmask:                                            | 255.255.255.0                                   | Default password:                                 |
| Gateway:                                               | 10.29.131.1                                     | Reenter password:                                 |
| VLAN (Advanced)                                        |                                                 | Port Profile                                      |
| VLAN enabled:                                          | []                                              | Reset: []                                         |
| VLAN ID:                                               | 1                                               | Name:                                             |
| Priority:                                              | 0                                               |                                                   |
| Port Properties                                        |                                                 |                                                   |
| Auto Negotiation                                       | : []                                            |                                                   |
| Speed [1000/100 M                                      | bps]: 100                                       |                                                   |
| Duplex mode[half.                                      | /full]: full                                    |                                                   |
|                                                        |                                                 | ***                                               |
| <pre><up down="">Selection Network settings</up></pre> | n <f10>Save <spac<br>configured</spac<br></f10> | e>Enable/Disable <f5>Refresh <esc>Exit</esc></f5> |

Le mode dédié est tel qu'illustré dans l'image.

| Dedicated:<br>Shared LOM:<br>Cisco Card: | [ <u>X]</u>       | Nic redundancy                                                            |
|------------------------------------------|-------------------|---------------------------------------------------------------------------|
| Shared LOM:<br>Cisco Card:               | LAJ               | Noboli                                                                    |
| Shared LUM:<br>Cisco Card:               | F 1               | Norie: [X]                                                                |
| Cisco Card:                              |                   | Active-standby:[]                                                         |
|                                          |                   | Active-active: [ ]                                                        |
| Shared LOM Ext:                          | []                |                                                                           |
| IPV4 (Basic)                             |                   | Factory Defaults                                                          |
| DHCP enabled:                            | []                | CIMC Factory Default:[ ]                                                  |
| CIMC IP:                                 | 10.29.131.127     | Default User (Basic)                                                      |
| Subnetmask:                              | 255.255.255.0     | Default password:                                                         |
| Gateway:                                 | 10.29.131.1       | Reenter password:                                                         |
| VLAN (Advanced)                          |                   | Port Profile                                                              |
| VLAN enabled:                            | []                | Reset: []                                                                 |
| VLAN ID:                                 | 1                 | Name:                                                                     |
| Priority:                                | Ô                 |                                                                           |
| Port Properties                          |                   |                                                                           |
| Auto Negotiation                         | : [X]             |                                                                           |
| Speed [1000/100 M                        | (bps]: 1000       |                                                                           |
| Duplex mode[half                         | /fulll: full      |                                                                           |
|                                          |                   | 10101010101010101010101010101010101010                                    |
| <pre><up down="">Selection</up></pre>    | n <f10>Save</f10> | <pre><space>Enable/Disable <f5>Refresh <esc>Exit</esc></f5></space></pre> |

Note: Vous pouvez voir que la case de négociation automatique est cochée.

#### Conclusion

Le paramètre de négociation automatique n'est disponible qu'en mode dédié. Ce paramètre s'active tant qu'une configuration dédiée valide est définie.